# Handleiding ZKM Online

Versie 2.0

Maart 2012

# Inhoudsopgave

| Inloggen                                               | 3  |
|--------------------------------------------------------|----|
| Eerste keer dat je inlogt (basisonderdelen)            | 4  |
| profiel                                                | 5  |
| wachtwoord                                             | 5  |
| bureau                                                 | 6  |
| consultants                                            | 7  |
| instellingen                                           | 8  |
| kleuren                                                | 9  |
| licentie                                               | 10 |
| ZKM onderzoek – overzicht                              | 11 |
| een onderzoek invoeren                                 | 12 |
| stap 1: voorkeuren                                     | 12 |
| stap 2: een bestaande klant kiezen of een nieuwe klant | 13 |
| stap 3: invoeren van de waardegebieden                 | 14 |
| stap 4: overzicht van de speciale waardegebieden       | 15 |
| stap 5: scoren                                         | 16 |
| overzicht van alle scores                              | 17 |
| resultaten van het onderzoek                           | 18 |
| ZKM onderzoek – kopie maken                            | 19 |
| ZKM onderzoek – archief van onderzoeken                | 20 |

## Inloggen

| Inloggen op ZKM Online | e |
|------------------------|---|
| Inlognummer            |   |
| 123456                 |   |
| Wachtwoord             |   |
| •••••                  |   |
| inloggen               |   |
| Wachtwoord<br>vergeten |   |

Figuur 1

Inloggen met je inlognummer en je wachtwoord. Op <u>www.zkmopleiding.nl</u> zie je linksonder het inlogformulier waarmee je kunt inloggen (Figuur 1). Je wordt vervolgens doorgeleid naar <u>www.zkmonderzoek.nl</u>, de website waarop ZKM Online 2.0 is geplaatst.

Met de oranje knop log je in op je eigen applicatie in de website.

Als je je wachtwoord bent vergeten kun je een nieuwe opvragen. Dit nieuwe wachtwoord wordt meteen per e-mail toegestuurd.

We raden je aan om elke 60 dagen je wachtwoord te wijzigen.

Je logt in met je inlognummer. Je naam en de naam van je bureau komen onder iedere pagina van een uitdraai te staan. Ook ziet je cliënt je gegevens als hij/zij inlogt.

### Eerste keer dat je inlogt

| $\overline{\nabla}$ |                  |  |
|---------------------|------------------|--|
| A.                  | Home             |  |
|                     | Profiel          |  |
|                     | Wachtwoord       |  |
|                     | Bureau           |  |
|                     | Consultants      |  |
|                     | Klanten          |  |
|                     | ZKM              |  |
|                     | ZKM Archief      |  |
|                     | Instellingen     |  |
|                     | Licentie         |  |
|                     | Contact          |  |
|                     | Ik wil uitloggen |  |
|                     |                  |  |
|                     |                  |  |

Figuur 2

Welkom in de ingelogde applicatie van de ZKM consultant!

Hier zie je een weergave van het hoofdmenu van de ingelogde ZKM consultant. De eerste keer dat je inlogt is het handig om alles even langs te lopen en de correcte gegevens in te voeren en op te slaan. Zaken als Profiel / Bureau / Consultants / Instellingen hoeven maar 1x correct ingevuld te worden en dan worden die bij elk ZKM onderzoek gebruikt. Je naam en de naam van je bureau komen onder iedere pagina van een uitdraai te staan. Ook ziet je cliënt je gegevens als hij/zij inlogt.

Denk hierbij aan praktische zaken als je eigen gegevens, adres gegevens, collega's of de kleuren van de resultaten uitdraai. Natuurlijk is het mogelijk om op een later tijdstip hierop wijzigingen toe te passen.

We raden je aan om de eerste keer alles goed door te lopen en aan te vullen waar nodig.

#### Profiel en wachtwoord

| Profiler      |                         |
|---------------|-------------------------|
| Geslacht      | man                     |
| Inlogcode     | 1                       |
| Naam          | S.R. Schaap (Rein)      |
| Telefoon      |                         |
| Mobiel        | 06 - 43 089 737         |
| Emailadres*   | support@zkmopleiding.nl |
| Geboortedatum |                         |
| Straat        | Violenstraat            |
| Huisnummer    | 20 29                   |
| Postcode      | 9712 RJ                 |
| Woonplaats    | Groningen               |

Figuur 3

Dit zijn je eigen persoonlijke contact gegevens. Je naam is niet aanpasbaar ivm je licentie. Het enige verplichte veld is je e-mailadres. Er volgt later nog een extra formulier (Bureau) voor het invoeren van je bureau gegevens.

Let op dat als je het e-mailadres aanpast dat je dan op het nieuwe e-mailadres een bevestiging krijgt gemaild.

#### Wachtwoord wijzigen

| Als u uw wachtwoord wilt veranderer | n dan kan dat me | t dit formulier. Het nieuwe | wachtwoord wordt naar u toe gema | ild. |
|-------------------------------------|------------------|-----------------------------|----------------------------------|------|
|-------------------------------------|------------------|-----------------------------|----------------------------------|------|

| Kies een nieuw | •••••                  |
|----------------|------------------------|
| wachtwoord     |                        |
|                | Wijzig mijn wachtwoord |

Figuur 4

Het aanpassen van je wachtwoord kun je apart doen. Je krijgt een e-mailbericht ter bevestiging van je nieuwe wachtwoord. We raden je aan om elke 60 dagen je wachtwoord te wijzigen.

#### Bureau

| Hon<br>Prof | ne<br>Fiel Bureaugegevens<br>Chtwoord Bedrijfsnaam* | Motief Loopbaanontwikkeling |
|-------------|-----------------------------------------------------|-----------------------------|
| Con         | suitants                                            |                             |
| Klar        | nten Huisnummer*                                    | 7                           |
| 230         | 1 Postcode*                                         | 9711 GE                     |
| 289         | 1 Archief                                           |                             |
| Inst        | tellingen                                           | oroningen                   |
| Lice        | ntie Factuuradres                                   | Herebinnonsingel            |
| Con<br>Ik w | itact<br>Huisnummer                                 | 2                           |
|             | Postcode                                            | 9711 GE                     |
|             | Woonplaats                                          | Groningen                   |
|             | BTW nummer                                          |                             |
|             | kvK nummer                                          | 02061569                    |
|             | Rekening nummer                                     | 7780752                     |
|             |                                                     | Opsilaan                    |
| k           |                                                     |                             |
|             |                                                     |                             |
|             |                                                     |                             |

Figuur 5

Je bureaugegevens kun je hier aanpassen. Dit zijn de contactgegevens die je klanten kunnen zien en eventueel gebruiken. De bedrijfsnaam en je eigen naam komen onderaan de resultaten prints te staan.

Als de Maatschap contact wil opnemen mbt ZKM Online worden ook deze gegevens gebruikt.

#### Consultants van het bureau

|                 | Sector Sector Sector Sector | Motief Loo | pbaan  | ontwikkelin | 8                        | _        |
|-----------------|-----------------------------|------------|--------|-------------|--------------------------|----------|
| Wachtwoord      | Lr is 1 consultant          | Woonplaats | Status | Telefoon    | Emailadres               | Wijzigen |
| Consultants     | M.A.H.J. Smeets (Judith)    | Haren      | actief | 06-55321573 | judith.smeets@motief.com | witne    |
| Klanten         |                             |            |        |             |                          |          |
| ZKM             |                             |            |        |             |                          |          |
| ZKM Archief     |                             |            |        |             |                          |          |
| Instellingen    |                             |            |        |             |                          |          |
| Licentie        |                             |            |        |             |                          |          |
| Contact         |                             |            |        |             |                          |          |
| k wil uitloggen |                             |            |        |             |                          |          |

Figuur 6

Consultants is een overzicht van alle ZKM-consultants van dit bureau. Dit kan zeer praktisch zijn als je samen met collega's werkt bij het bureau. Dan kun je hier de gegevens van elkaar inzien en wijzigen. Elke wijziging van gegevens wordt per e-mail kenbaar gemaakt een de desbetreffende persoon.

Elke consultant heeft alleen toegang tot zijn of haar eigen klanten en/of onderzoeken.

Elke consultant heeft een eigen licentie voor het gebruik van ZKM Online. (zie Licenties op pagina 25)

#### Instellingen

| Uw standaard instelli                                                                                                    | igen voor een ZKM onderzoek     |
|----------------------------------------------------------------------------------------------------|---------------------------------|
| - de gevoellijsten instellen<br>- de (eventuele) ontlokkers<br>- de kleuren instellen van de<br>- wijzig de instructie voor he | naken<br>resultaten<br>t scoren |

Figuur 7

De basisinstellingen die voor elk onderzoek gebruikt worden zijn aanpasbaar. Dit kan nuttig zijn voor bijvoorbeeld het gebruik van een net even andere gevoelenslijst. Dan wijzig je hier eerst de gevoelens en die lijst gebruik je dan voor het onderzoek.

Bij elk onderzoek kun je aangeven of je wel of niet de ontlokkers in beeld wilt kunnen zien bij het invoeren van de waardegebieden. De teksten van jouw ontlokkers kun je hier wijzigen.

De resultaten hebben verschillende kleuren voor de hoogte van de correlaties. Die kleuren kun je hier aanpassen. Tevens kun je hier het omslagpunt eventueel wijzigen (standaard 0,6).

De instructie voor het scoren kun je aanpassen. Elke volgende cliënt van jou ziet je nieuwe instructie.

### Het instellen van de kleuren

| Home<br>Profiel          | Instellingen - kleur | ren     |                 |
|--------------------------|----------------------|---------|-----------------|
| Wachtwoord<br>Bureau     | Omslagpunt hoogte    | 0,6     | ×               |
| Consultants<br>Klanten   | Kleur laag positief  | ceffee  |                 |
| ZKM<br>ZKM Archief       | Kleur hoog positief  |         | R. 2045 W. 1905 |
| Instellingen<br>Licentie | Kleur laag negatief  |         | G 200 F S 20 F  |
| Contact                  | Kleur hoog negatief  |         | 8 2041 B 10011  |
| Ik wil uitloggen         | Annuleren            | Opslaan |                 |

Figuur 8

Het instellen van de kleuren gaat als volgt:

Stap 1: klik in het oranje vak met de kleurcode

Stap 2: er verschijnt een kleurenkiezer zoals je hierboven kunt zien staan.

Stap 3: kies de gewenste kleur door met de muis het de kleuren aan te kiezen en te schuiven.

Stap 4: klik rechtsonder in de kleurenkiezer op het gekleurde balletje op de kleur op te slaan.

Nadat je alle kleuren hebt ingesteld moet je dit nog opslaan met de oranje Opslaan knop.

#### Licentie

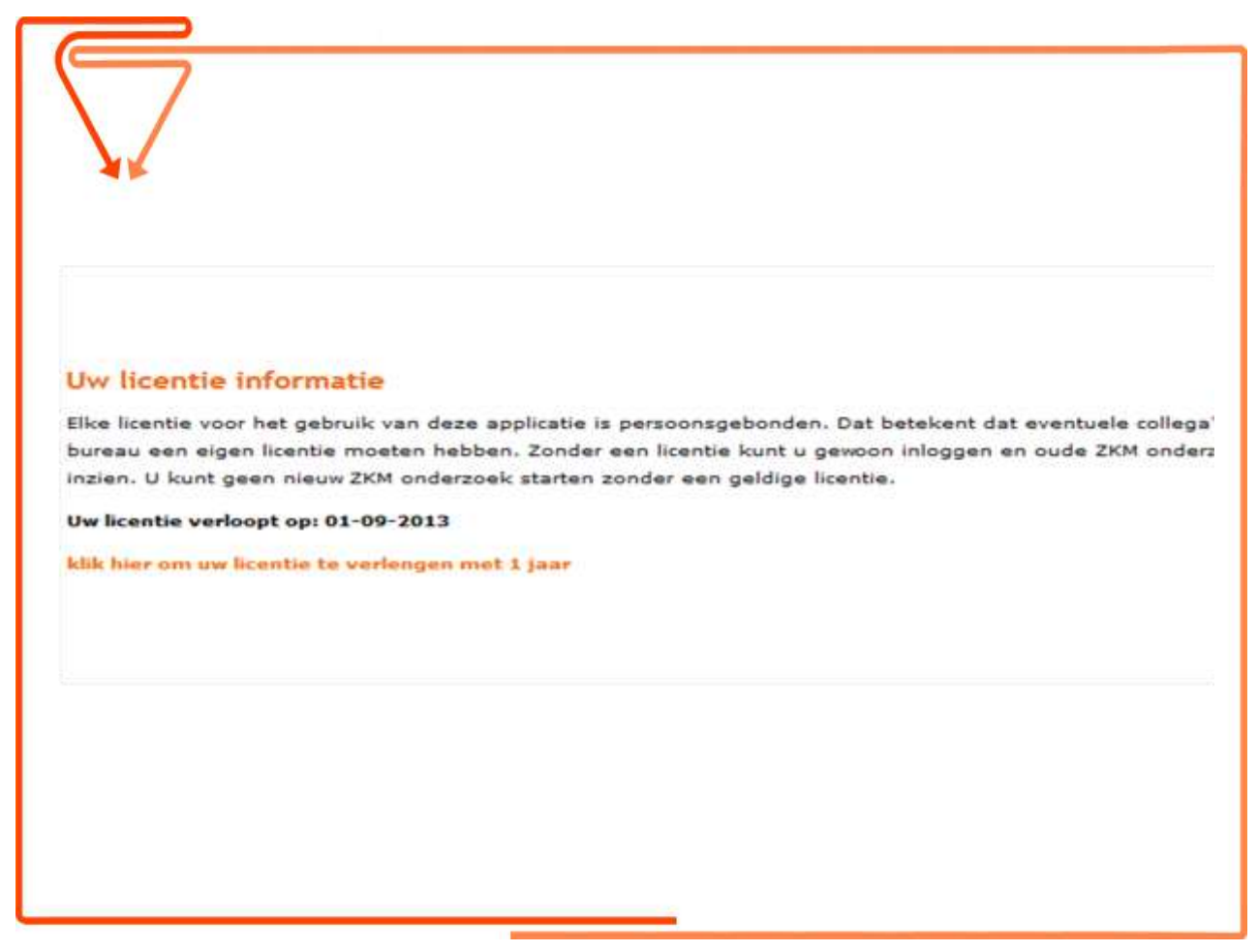

Figuur 9

De licentie van ZKM Online is persoonsgebonden. Elke ZKM-consultant heeft een eigen licentie. In dit scherm kun je zien wanneer je licentie verloopt en (later) kun je zien wanneer je een betaling hebt gedaan voor het verlengen van je licentie.

Het hebben van een licentie geeft je het recht om ZKM onderzoeken op te starten. Zonder een licentie kun je enkel huidige lopende onderzoeken afronden.

Het inzien van resultaten van onderzoeken is altijd mogelijk, ook als je licentie verlopen is.

#### ZKM onderzoek – overzicht

| ZKM onde<br>Klant Star<br>433 03-1<br>1118 08-1<br>1120 09-1 | erzoek<br>rtdatum<br>1-2011 | Fase                                     | Openan         |                 |               |          |               |
|--------------------------------------------------------------|-----------------------------|------------------------------------------|----------------|-----------------|---------------|----------|---------------|
| ZKM onde<br>Klant Star<br>433 03-1<br>1118 08-1<br>1120 09-1 | rtdatum                     | Fase                                     | Onenen         |                 |               |          |               |
| ZKM onde<br>Klant Star<br>433 03-1<br>1118 08-1<br>1120 09-1 | rtdatum<br>1-2011           | Fase                                     | Onenen         |                 |               |          |               |
| Kiant Star<br>433 03-1<br>1118 08-1<br>1120 09-1             | rtdatum<br>1-2011           | Fase                                     | Onenen         |                 |               |          |               |
| 433 03-1<br>1118 08-1<br>1120 09-1                           | 1-2011                      | 1 40 00 00 00 00 00 00 00 00 00 00 00 00 | openen         | Archiveren      | Instellingen  | Kopiëren | Terugplaatser |
| 1118 08-1<br>1120 09-1                                       |                             | resultaten                               | openen         | archiveren      | instellingen  | kopiëren | terugzetten   |
| 1120 09-1                                                    | 2-2011                      | resultaten                               | openen         | archiveren      | instellingen  | kopiëren | terugzetten   |
|                                                              | 2-2011                      | resultaten                               | openen         | archiveren      | instellingen  | kopiëren | terugzetten   |
| 1122 15-1                                                    | 2-2011                      | gevoelens (2/120 gescoord)               | openen         | archiveren      | instellingen  | nvt      |               |
| 1134 12-0                                                    | 1-2012                      | waardegebieden (12 ingevoerd)            | openen         | archiveren      | instellingen  | nvt      |               |
|                                                              |                             |                                          |                |                 |               |          |               |
| nieuw onde                                                   | PZOEK STA                   | IFLES                                    |                |                 |               |          |               |
|                                                              |                             |                                          |                |                 |               |          |               |
| Een Z                                                        | KM onde                     | rzoek bestaat uit de volgende st         | appen:         |                 |               |          |               |
| • stap                                                       | 1: het ins                  | tellen van de voorkeuren behore          | end bij dit e  | onderzoek       |               |          |               |
| • stap                                                       | 2: de inlo                  | gcodes aan de klant geven                |                |                 |               |          |               |
| • stap                                                       | 3: het inv                  | oeren van de waardegebieden              |                |                 |               |          |               |
| • stap                                                       | 4: het inv                  | oeren van de speciale waardege           | bieden         |                 |               |          |               |
| • stap                                                       | 5: het cor                  | ntrolen van de ingevoerde gegev          | ens en ev      | entuele wijzigi | ngen aanbreng | en       |               |
| • stap                                                       | 6: gevoel                   | ens scoren voor elk waardegebie          | d en elk s     | peciaal waarde  | egebied       |          |               |
|                                                              | 7: het be                   | kijken van de verschillende resul        | taten          |                 |               |          |               |
| • step                                                       |                             | A 100 - A                                | and the second |                 |               |          |               |

Figuur 10

Hier zie je in een overzicht alle ZKM onderzoeken van jezelf. De ZKM onderzoeken van je collega's kun je niet inzien.

Als een onderzoek niet meer actueel is kun je hem simpel verplaatsen naar het ZKM Archief met het knopje 'archiveren'.

De Instellingen wijzigen van een ZKM onderzoek betekent bijvoorbeeld dat je daar kunt wijzigen dat de klant als hij of zij inlogt de resultaten zelf kan inzien. Dit kan prettig zijn als het ZKM onderzoek is afgerond. In eerste instantie is een onderzoek niet inzichtelijk voor een ingelogde klant, zodat je eerst de resultaten kunt bespreken. Na zo'n laatste gesprek kun je hier dus instellen dat ze wel zichtbaar worden voor de klant.

Je kunt een nieuw onderzoek starten door te klikken op de knop 'nieuw onderzoek starten'.

Onder het overzicht zie je het complete traject kort in stappen uitgelegd.

#### Een onderzoek invoeren - instellingen

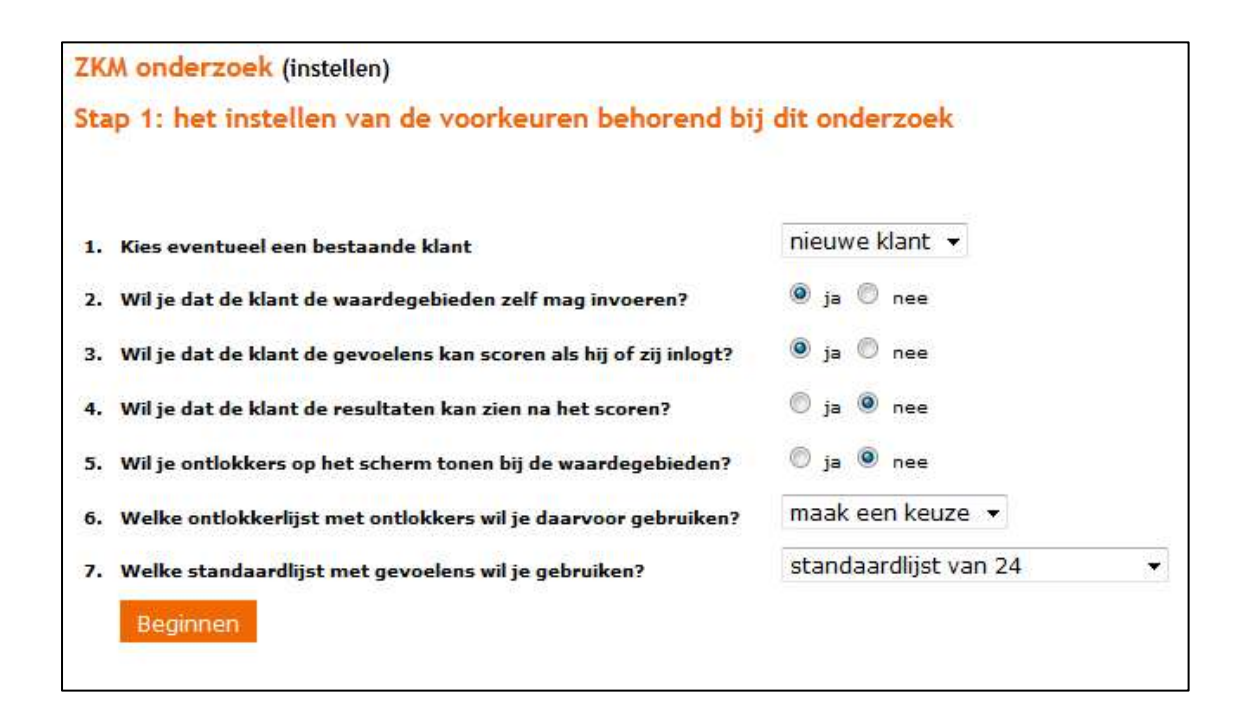

Figuur 111

Een onderzoek kan worden ingevoerd door een consultant met licentie. Het nieuwe onderzoek kan simpelweg gestart worden door een druk op de knop 'nieuw onderzoek starten' zoals je die kunt zien op figuur 10.

Als je een nieuw onderzoek start ga je beginnen met het instellen van enkele basiszaken (figuur 11):

- 1. Kies eventueel een bestaande klant. Je ziet nu een lijst met de inlognummers en die kun je koppelen aan dit nieuwe onderzoek.
- 2. Kies of de klant de waardegebieden zelf gaat invullen of dat jij dat gaat doen.
- 3. Kies of de klant de rechten krijgt om zelf de scores in te voeren. Zelf kun je altijd de scores invoeren.
- 4. Kies of de klant de rechten heeft om meteen na het scoren de resultaten te mogen inzien.
- 5. Kies of je ontlokkers wilt tonen bij het invoeren van de waardegebieden. De lijsten hiervan kun je onder Instellingen wijzigen.
- 6. Kies als je ontlokkers wilt tonen welke ontlokkerslijst daarvoor gebruikt dient te worden.
- 7. Kies nu de gevoelenslijst die gebruikt gaat worden in dit onderzoek.

### Een onderzoek invoeren - het wachtwoord voor de klant

| ZKM onderzoek (instellen)                                                                                                    |                                                                   |
|----------------------------------------------------------------------------------------------------|-------------------------------------------------------------------|
| Stap 2: de klant zijn of haar inlogcodes geven                                                                                                    |                                                                   |
| Let op: u moet zelf de inlogcodes geven aan uw klant. De klant heeft<br>voeren en/of gevoelens te scoren. Er is geen koppeling tussen uw kl<br>Klik op Volgende. | de inlogcodes nodig om waardegebieden in te<br>ant en ZKM Online  |
| De inlogcode voor uw klant blijft: 1112<br>Het wachtwoord is al bij uw klant bekend vanwege het<br>vorige onderzoek.                                             |                                                                   |
| Volgende                                                                                                    |                                                                   |
| OF                                                                                                    |                                                                   |
| ZKM onderzoek (instellen)                                                                                                    |                                                                   |
| Stap 2: de klant zijn of haar inlogcodes geven                                                                                                    |                                                                   |
| Let op: u moet zelf de inlogcodes geven aan uw klant. De klant heeft<br>voeren en/of gevoelens te scoren. Er is geen koppeling tussen uw kl<br>Klik op Volgende. | de inlogcodes nodig om waardegebieden in te<br>ant en ZKM Online. |
| De inlogcode voor uw klant is: 1149<br>Het wachtwoord is: qutqz9                                                                                                 |                                                                   |
| Volgende                                                                                                    |                                                                   |

Op de bovenste afbeelding zie je dat er bij het instellen is gekozen voor een bestaande klant. Dan is het wachtwoord al bij jou en je klant bekend.

Op de onderste afbeelding is er gekozen voor een nieuwe klant. Dan is er een nieuw klantnummer aangemaakt en een wachtwoord. Je moet de klantnummers en wachtwoorden zelf bewaren onder dezelfde regels als het bewaren van je dossiers. Het is belangrijk om daarna op Volgende te klikken zodat het onderzoek gestart wordt.

#### De klant is ingelogd en begint met de waardegebieden

| Overzicht          | Toevoegen                   | Stoppen                                            |                                                   |
|--------------------|-----------------------------|----------------------------------------------------|---------------------------------------------------|
| 1                  | and a subject on a sting in | support as in lough hims do upperform his day with | izigen, verwijderen of er een veerdegebied tussev |
| ziet hier welke wa | ardegebieden er zijn m      | evoerd en je kunt mer de waardegebieden wij        | jzigen, vermjoeren of er een waardegebied tusser  |

De klant ziet als eerste uiteraard dat er nog geen waardegebieden zijn ingevoerd.

Als de klant klikt op Toevoegen dan komt dit scherm in beeld en kan er getypt worden:

| ZKM onderzoek                                                        | (waardegebieden schrijven)                                                                                                    |                                                                                                  |
|----------------------------------------------------------------------|----------------------------------------------------------------------------------------------------|--------------------------------------------------------------------------------------------------|
| Overzicht                                                            | Toevoegen                                                                                                    |                                                                                                  |
| Voeg nu een waardeg<br>waardegebied op te s<br>van het laatste waard | ebied toe. Je kunt klikken op 'Waardegebied toevoegen' of gebruik de tab<br>laan en naar de volgende te gaan. Kies na het typen van de tekst voor <b>Wa</b><br>egebied op <b>Overzicht</b> om te zien wat je gedaan hebt. | b-toets gevolgd door de spatiebalk om het<br><b>aardegebied toevoegen.</b> Klik na het toevoegen |
| Waardegebied 1                                                       | Ľ                                                                                                    |                                                                                                  |
|                                                                      |                                                                                                    |                                                                                                  |
|                                                                      | Max aantal tekens: 300                                                                                                    |                                                                                                  |
|                                                                      | Waardegebied toevoegen                                                                                                    |                                                                                                  |
|                                                                      | Met de knop 'Waardegebied toevoegen' zorg je ervoor dat het<br>wordt opgeslagen en dat je verder kunt gaan met een nieuw w                                                                                                | huidige waardegebied<br>aardegebied.                                                             |

Zoals je ziet staat er duidelijk in beeld wat er moet gebeuren en staat er onder de knop 'Waardegebied toevoegen' helder wat er dan gebeurt.

Als je klant op het tabblad Overzicht klikt dan komt de klant terug op het scherm met alle ingevoerde waardegebieden en na het invoeren van 1 waardegebied ziet dat er zo uit:

| Over                                  | icht Toevoegen                                                              | Stoppen                                      |                                                                                                    |
|---------------------------------------|-----------------------------------------------------------------------------|----------------------------------------------|----------------------------------------------------------------------------------------------------|
| e ziet hier<br>etten, Om              | welke waardegebieden er zijn in<br>te beginnen met het invoeren v           | ngevoerd en je kunt h<br>van de waardegebied | er de waardegebieden wijzigen, verwijderen of er een waardegebied tusse<br>n klik je op Toevoegen. |
| Als je klaar<br>Ga naar de            | bent met het invoeren van de v<br>speciale waardegebieden                   | waardegebieden kun                           | e verder gaan met het invoeren van de speciale waardegebieden.                                     |
| Als je klaai<br>Ga naar di<br>Volgnr. | bent met het invoeren van de v<br>1 speciale waardegebieden<br>Waardegebied | waardegebieden kun                           | e verder gaan met het invoeren van de speciale waardegebieden.   Actie Een waardegebied toevoegen  |

Er is nu de mogelijkheid om het waardegebied te wijzigen of verwijderen. Tevens kun je doorgaan met het toevoegen van waardegebieden met het tabblad Toevoegen.

De klant kan ook doorgaan met de Speciale waardegebieden. Het systeem om de speciale waardegebieden in te voeren ziet er hetzelfde uit.

### Een onderzoek invoeren – overzicht van de speciale waardegebieden

| Over                     | zicht Toevoegen                                                                           | Stoppen                                                |                                                                                                    |
|--------------------------|-------------------------------------------------------------------------------------------|--------------------------------------------------------|----------------------------------------------------------------------------------------------------|
| a rict bio               |                                                                                           | or the incovered on i                                  | a kunt hiar da anariala waardagahiadan wiinigan, yarwiidaran af ar aga                                                                            |
| eciaal wa                | ardegebied tussen zetten. Om t                                                            | e beginnen met het i                                   | rvoeren van de speciale waardegebieden wijzigen, verwijderen of er een<br>nvoeren van de speciale waardegebieden klik ie op Toevoegen.            |
| ls ie klaa               | - hant mat hat invasion wan da a                                                          |                                                        |                                                                                                    |
| the fillent              | r bent met net nivoeren van de s                                                          | speciale waardegebiei                                  | den kun je verder gaan met het scoren van het onderzoek.                                                                                          |
| ino je klud              | r bent met net nivoeren van de s                                                          | speciale waardegebie                                   | den kun je verder gaan met het scoren van het onderzoek.                                                                                          |
| Ga terug                 | naar de waardegebieden Ga vo                                                              | speciale waardegebie<br>erder naar de gevoele          | den kun je verder gaan met het scoren van het onderzoek.<br>ns                                                                                    |
| Ga terug<br>Volgnr.      | naar de waardegebieden Ga vo<br>Speciaal waardegebied                                     | speciale waardegebie<br>erder naar de gevoele<br>Actie | den kun je verder gaan met het scoren van het onderzoek.<br>ns<br>Een speciaal waardegebied toevoegen                                             |
| Ga terug<br>Volgnr.<br>5 | naar de waardegebieden Ga vo<br>Speciaal waardegebied<br>Dit is een speciaal waardegebied | erder naar de gevoele<br>Actie<br>d Wijzigen           | den kun je verder gaan met het scoren van het onderzoek.<br>ns<br>Een speciaal waardegebied toevoegen<br>Verwijderen Na dit speciale waardegebied |

Hier zie je de ingevoerde speciale waardegebieden staan. Je kunt zeer gemakkelijk navigeren tussen de verschillende stappen van het onderzoek. De tekst op de verschillende knoppen spreekt wat dat betreft voor zich.

Het tabblad Stoppen betekent dat alles wordt bewaard en dat de klant uit dit onderzoek gaat. De klant kan altijd doorgaan met het onderzoek op een ander tijdstip.

Het invoeren door de consultant gaat op dezelfde manier als door de klant.

#### Een onderzoek invoeren - scoren van de gevoelens

|           | erociens scoreny |         |  |
|-----------|------------------|---------|--|
| Overzicht | Scoren           | Stoppen |  |

Je ziet dat de klant begint met een leeg overzicht van alle ingevoerde scores (0 van de 144). De klant kan op het tabblad Scoren klikken om te beginnen met het scoren van het onderzoek.

We hebben ervoor gekozen om tijdens het scoren klanten een zeer duidelijke 'waarschuwing' te geven dat ze beginnen aan een nieuw waardegebied. Deze waarschuwing ziet er zo uit:

|                     |                   |                        |                      | 0                    |  |
|---------------------|-------------------|------------------------|----------------------|----------------------|--|
| Let                 | op                |                        |                      | ~ <b>~</b>           |  |
|                     | • je begint nu aa | an een nieuw waard     | egebied              |                      |  |
| k (gevoe            |                   | <u>Sluit dit beric</u> | ht                   |                      |  |
| : Dit is de tekst v | an waardegeb      | ied 1 en dit is du     | s een voorbeeld te   | ekst                 |  |
| Blij                |                   |                        |                      |                      |  |
|                     |                   | Geof bit alk gavoal    | swoord door middel y | an een riifer de mat |  |

Het 'scoren' ziet er als volgt uit en na een keuze komt automatisch het volgende gevoel in beeld:

| erzicht Scoren<br>egebied 1: Dit is de tekst van waardegebied 1 en dit is dus een voorbeeld tekst<br>krachtig |
|----------------------------------------------------------------------------------------------------|
| egebied 1: Dit is de tekst van waardegebied 1 en dit is dus een voorbeeld tekst<br>krachtig                   |
| krachtig                                                                                                    |
|                                                                                                    |
| Geer bij eik gevoelswoord door middel van een cijter de mate aan waarin u net gevoel                          |
| (4) ervaart in relatie tot het waardegebied.                                                                  |
| nelijk veel (3)<br>Wanneer u het gevoel <i>heel veel</i> ervaart, geeft u een 5                               |
| ial (2) <i>veel</i> ervaart, geeft u een 4                                                                    |
| inig (1) tamelijk veel ervaart, geeft u een 3                                                                 |
| emaal niet (0) nogal ervaart, geeft u een 2                                                                   |
| <i>weinig</i> ervaart, geeft u een 1                                                                          |
| helemaal niet ervaart, geeft u een 0                                                                          |

#### Een onderzoek invoeren – overzicht van alle scores

| KM ond      | lerzoek (gevoelens scoren)                                    |                                      |       |          |
|-------------|---------------------------------------------------------------|--------------------------------------|-------|----------|
| Over        | zicht Scoren Stoppen                                          |                                      |       |          |
| e ziet hier | alle scores die er al zijn ingevoerd. Er zijn op dit moment 5 | van de totaal 144 combinaties gescoo | ord.  |          |
| Ga terug i  | naar het invoeren van de speciale waardegebieden              |                                      |       |          |
| Volgnr.     | Waardegebied                                                  | Gevoel                               | Score | Wijzigen |
| 1           | Dit is de tekst van waardegebied 1 en dit is dus een          | Blij                                 | 3     | Wijzigen |
| 2           | Dit is de tekst van waardegebied 1 en dit is dus een          | machteloos                           | 4     | Wijzigen |
| з           | Dit is de tekst van waardegebied 1 en dit is dus een          | dat ik de moeite waard ben           | 4     | Wijzigen |
| 4           | Dit is de tekst van waardegebied 1 en dit is dus een          | bang                                 | 3     | Wijzigen |
|             |                                                               |                                      |       | 1        |

Het overzicht van alle scores kan gebruikt worden om nog een wijziging te doen in een score zonder dat je weer alle scores hoeft te doorlopen. Tevens kun je hier zien hoe ver je bent met het scoren van alle combinaties van waardegebieden en gevoelens. Op dit moment zijn er dus 5 van de 144 gescoord.

Als een klant wil stoppen en later verder gaan dan kan de klant klikken op het tabblad Stoppen.

#### De consultant kan ook de scores invoeren van het onderzoek:

| Oversite Subree                                                                    |       |    |   |     |   |    |   |   |    |    |    |     |    |    |     |       |    |     |       |    |    |    |    |    |
|------------------------------------------------------------------------------------|-------|----|---|-----|---|----|---|---|----|----|----|-----|----|----|-----|-------|----|-----|-------|----|----|----|----|----|
| i kunt alleen kiezen voor de getallen 0,1,2,3<br>Ir kan maar 1 getal in een vakje. | L4 of | 5. |   |     |   |    |   |   |    |    |    |     |    |    |     |       |    |     |       |    |    |    |    |    |
| Gebied                                                                             | 1     | 2  | 3 | 4   | 5 | 6: | 3 |   | 9. | 10 | 11 | 12  | 13 | 14 | 15  | 16    | 17 | 3.0 | 19    | 20 | 21 | 22 | 23 | 24 |
| I Dit is de tekst van waardegebied                                                 | 3     | э  | 4 | 3   | 2 |    |   |   |    |    |    | 1.1 |    |    | 1.1 |       |    | 1.1 |       |    | 1. |    | 1  | T  |
| 2 Dit is waardegebied 2                                                            |       |    |   |     |   | 11 |   |   |    |    |    |     |    |    |     |       |    |     |       |    |    |    |    |    |
| 3 We geen door met nummer 3                                                        |       |    |   | 11. |   |    |   |   |    |    |    |     |    |    |     |       | Ē  |     |       | Ē  |    |    | ā  |    |
| F. En weardegebied 4 doet ook mee in                                               |       | Ē  |   |     |   |    |   |   |    |    |    |     |    |    |     |       |    |     |       |    |    |    |    | Ē  |
| 1* Oit is een speciaal waardegebie                                                 |       |    |   |     |   |    |   |   |    |    |    |     |    |    |     |       |    |     |       |    |    |    |    |    |
| (* Dtook)                                                                          | 1     | 1  | - |     | 1 |    | 1 | 1 |    | 1  |    | m   | 1  | Ē  |     | i i i | n  |     | i i i |    |    | 1  | n  | -  |

Je ziet dat je hier alle scores zo kunt invoeren van je klant. Dit is alleen mogelijk voor consultants als ze zijn ingelogd en het onderzoek openen en gaan Scoren. Een klant kan dit niet.

#### Resultaten van het onderzoek en printen

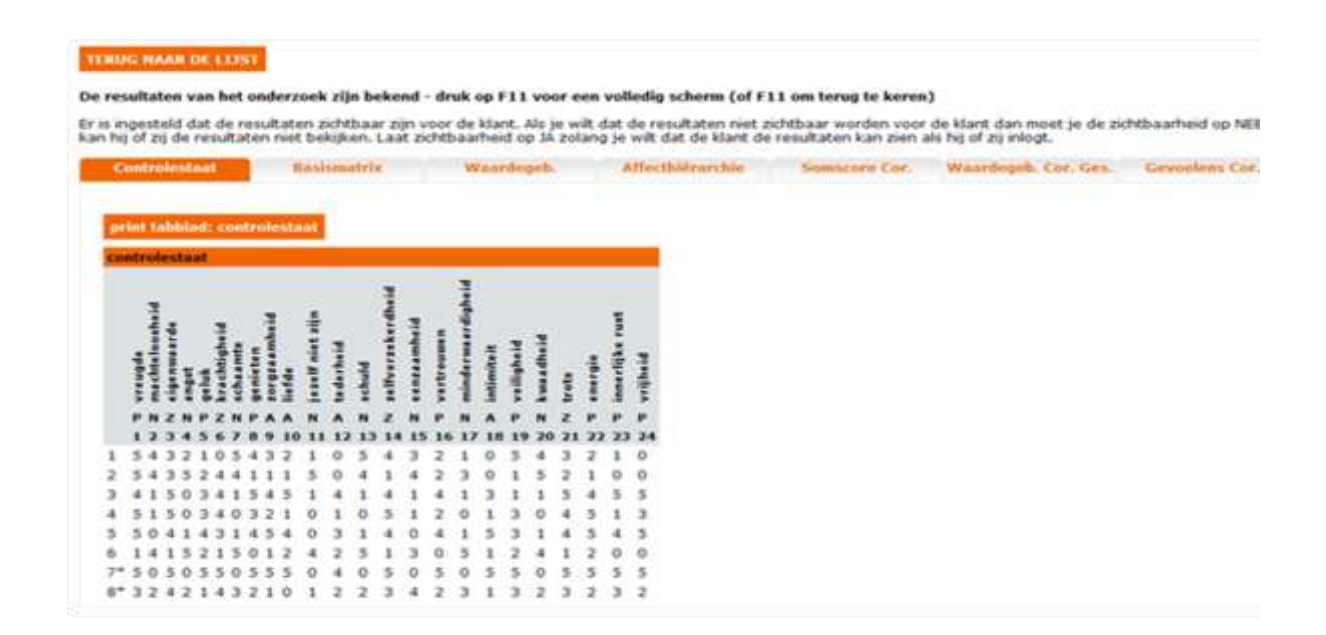

Je ziet hierboven het eerste tabblad van de resultaten van dit onderzoek. De andere tabbladen kun je gewoon op klikken.

Bovenaan staat een knop 'terug naar de lijst'. Daarmee keer je terug in de website met alle ZKM onderzoeken van deze consultant.

Daaronder staat uitleg over het wel of niet kunnen / willen tonen van deze resultaten aan de klant als de klant inlogt. Tevens staat er dat je met de F11 toets de resultaten in een groter scherm kunt zien. Dat geeft een beter overzicht en leest prettiger.

De controlestaat tab is op dit moment actief (oranje). Daarom zie je de controlestaat van dit onderzoek daaronder. Net boven de controlestaat zit de printknop: 'print tabblad: controlestaat'

De printfunctie maakt een PDF van dit tabblad. Dat werkt op ieder tabblad hetzelfde. De PDF kun je vervolgens printen of opslaan op je computer om later te printen of misschien per e-mail te versturen.

Let op: Als je klikt op 'Waardegebieden Cor. Ges.' kan het even duren tot de resultaten verschijnen. Hoe meer waardegebieden, hoe meer tijd de computer nodig heeft om alle correlaties te berekenen.

#### ZKM onderzoek – kopiëren

| © н   | et onderzoek v                                                                         | voor klant 433 is met succes gek                                                                                                    | opieerd.                                            |                              |               |          | )             |
|-------|----------------------------------------------------------------------------------------|----------------------------------------------------------------------------------------------------|-----------------------------------------------------|------------------------------|---------------|----------|---------------|
| -     |                                                                                        |                                                                                                    |                                                     |                              |               |          |               |
| Vinnt |                                                                                        |                                                                                                    |                                                     |                              |               |          | J             |
| Kidht | Startdatum                                                                             | Fase                                                                                                    | Openen                                              | Archiveren                   | Instellingen  | Kopiëren | Terugplaatsen |
| 433   | 03-11-2011                                                                             | resultaten                                                                                                    | openen                                              | archiveren                   | instellingen  | kopiëren | terugzetten   |
| 1118  | 08-12-2011                                                                             | resultaten                                                                                                    | openen                                              | archiveren                   | instellingen  | kopiëren | terugzetten   |
| 1120  | 09-12-2011                                                                             | resultaten                                                                                                    | openen                                              | archiveren                   | instellingen  | kopiëren | terugzetten   |
| 1122  | 15-12-2011                                                                             | gevoelens (2/120 gescoord)                                                                                                    | openen                                              | archiveren                   | instellingen  | nvt      |               |
| 1134  | 12-01-2012                                                                             | waardegebieden (12 ingevoerd)                                                                                                    | openen                                              | archiveren                   | instellingen  | nvt      |               |
| 433   | 08-03-2012                                                                             | resultaten                                                                                                    | openen                                              | archiveren                   | instellingen  | kopiëren | terugzetten   |
| •     | Een ZKM onde<br>stap 1: het in:<br>stap 2: de ink<br>stap 3: het in<br>stap 4: het inv | rzoek bestaat uit de volgende st<br>stellen van de voorkeuren behore<br>ogcodes aan de klant geven<br>voeren van de waardegebieden<br>voeren van de speciale waardege<br>ntrolen van de ingevoerde gegev | <b>appen:</b><br>end bij dit<br>bieden<br>ens en ev | onderzoek<br>entuele wijzigi | ngen aanbreng | en       |               |
| :     | stap 5: het co                                                                         | indien fan de nigeroeide geget                                                                                                    |                                                     | 20 22                        | G 201 14      |          |               |
| :     | stap 5: het co<br>stap 6: gevoe                                                        | lens scoren voor elk waardegebie                                                                                                    | d en elk s                                          | peciaal waarde               | egebied       |          |               |

Hier zie je dat het onderzoek met van Klant 433 is gekopieerd. Dat betekent dat er een exacte kopie is gemaakt van alle gegevens van het onderzoek tot een compleet nieuw onderzoek. Hiermee kun je vervolgens aan de slag om wijzigingen door te voeren en de nieuwe resultaten kun je dan vergelijken met de resultaten van het eerste onderzoek.

Om een reeds afgerond onderzoek te kunnen aanpassen dien je te klikken op 'terugzetten'. Het onderzoek wordt dan letterlijk één stap teruggezet, naar 'gevoelens – stap 6'. Als je nu het onderzoek opent kun je nog verder terug naar het invoeren van de waardegebieden. Zodoende kun je het onderzoek naar wens aanpassen.

Een aanpassing in een kopie heeft dus geen enkele invloed op het origineel.

#### ZKM onderzoek – archief

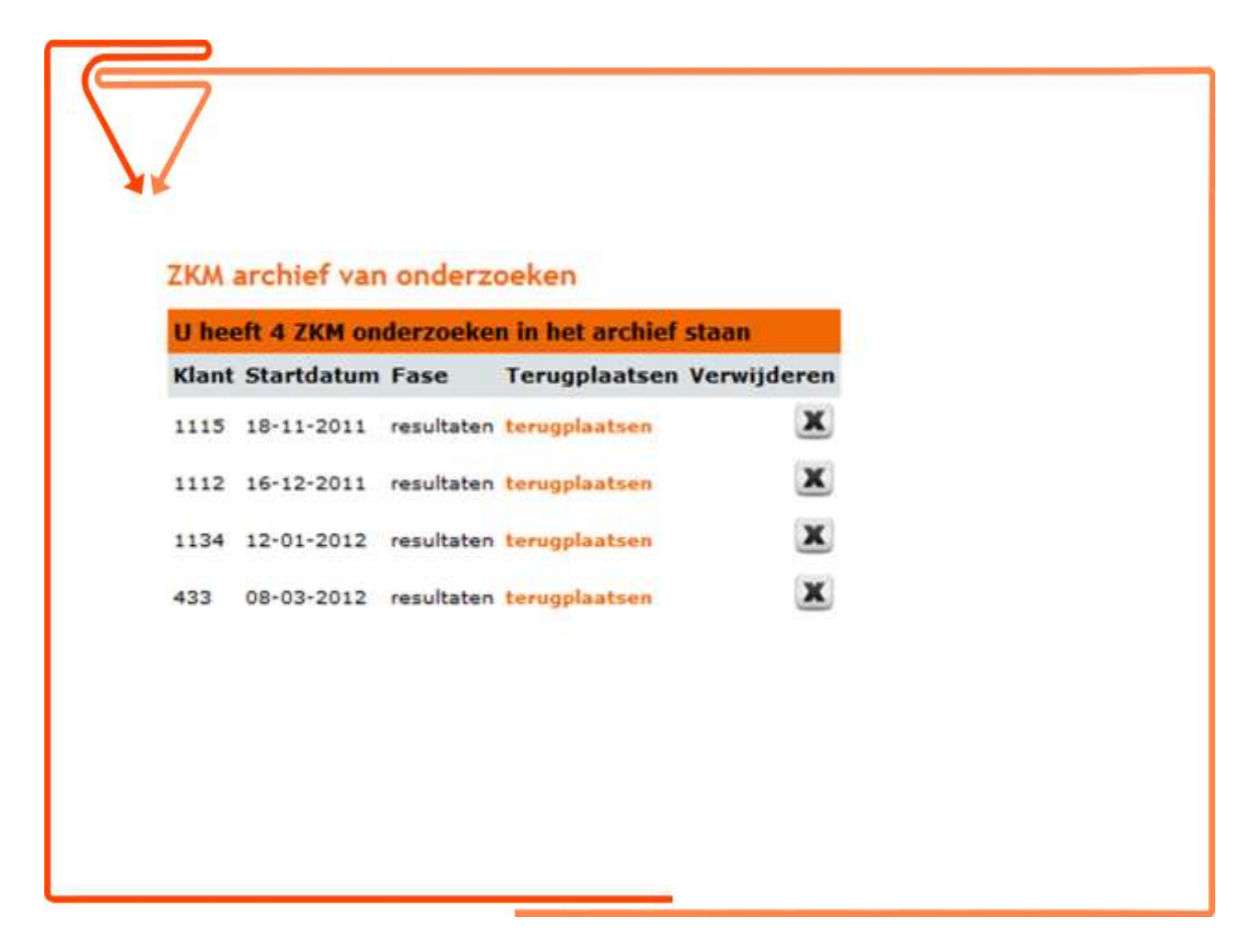

Het ZKM Archief is voor jezelf. Hier kun je oude onderzoeken bewaren, inzien en terugplaatsen. Je kunt onderzoeken vanuit het ZKM Archief ook compleet verwijderen van het systeem. Let op dat je dit niet meer kunt herstellen.

Het terugplaatsen gaat zeer simpel: druk daarvoor op 'terugplaatsen' naast het onderzoek. Je ziet nu meteen het onderzoek in het ZKM overzicht staan.